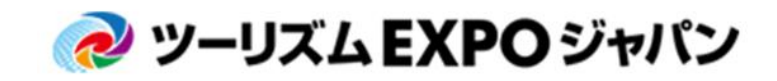

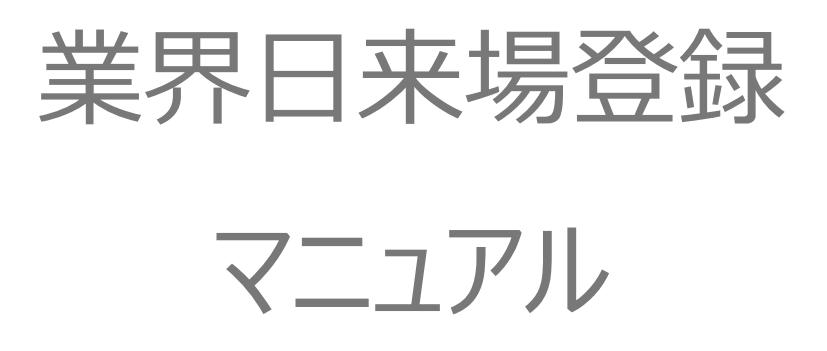

業界来場者向け

※商談会へ参加される場合は、バイヤー登録マニュアルをご確認ください。

Ver.2

Uploaded:2018.04.27

ツーリズムEXPOジャパン商談会事務局

TEL: <u>03-6737-9389</u> Email: <u>t-expo2018biz@bsec.jp</u> (受付時間:平日9:30~17:30)

# 本年から登録システムが刷新されました。

## 昨年からの変更点等もありますので、

ご登録前に以下の内容をご一読ください。

### 全体に関する変更点

業界日来場登録、商談会バイヤー登録、

フォーラム&セミナーの参加登録、

それぞれに共通する基本登録が1回で済むようになりました。

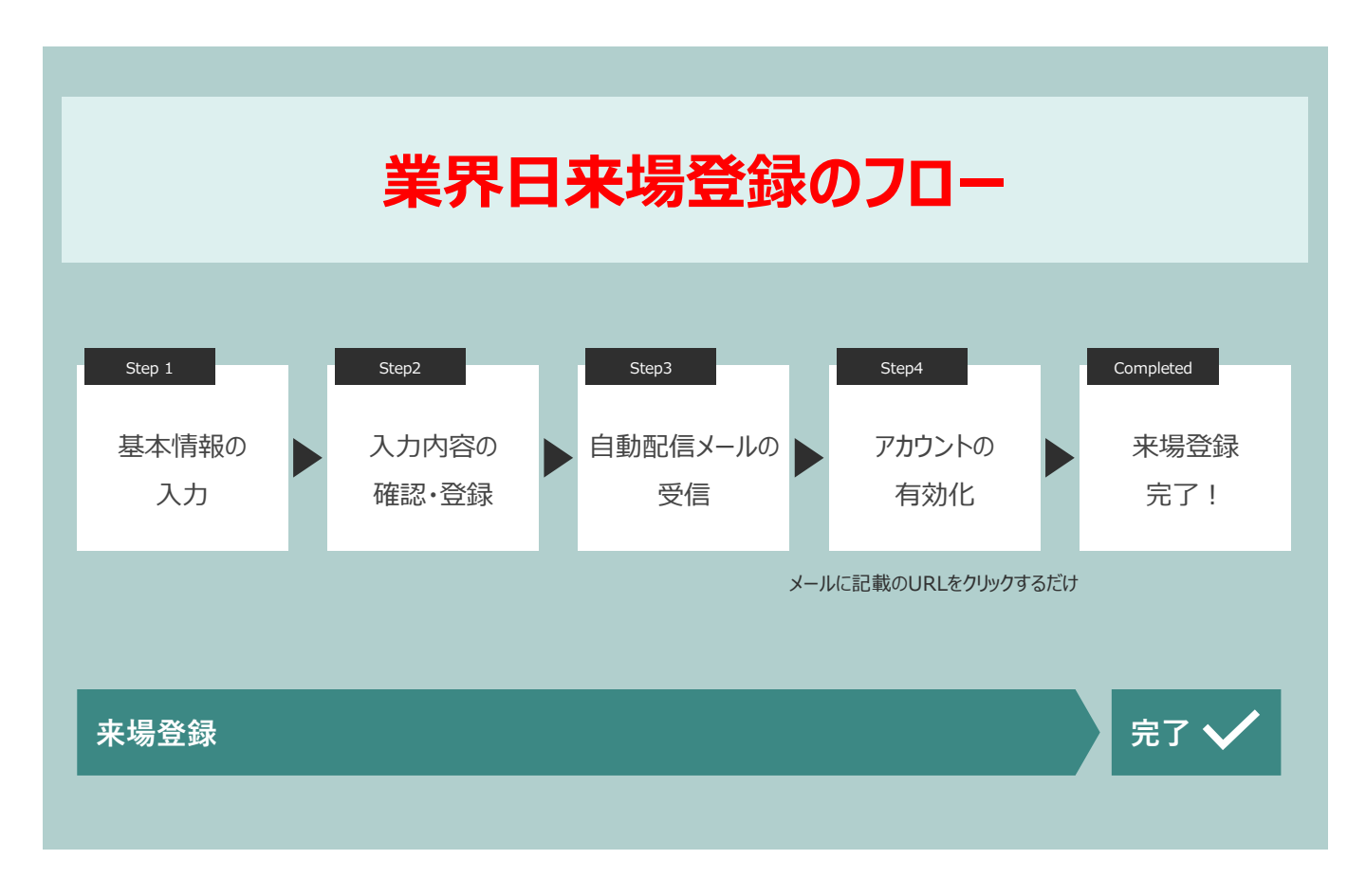

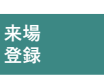

3

ツーリズムEXPOジャパン2018のウェブサイトより、来場登録のページへ移動します。 <u>http://t-expo.jp/</u>

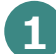

"来場登録"をクリック

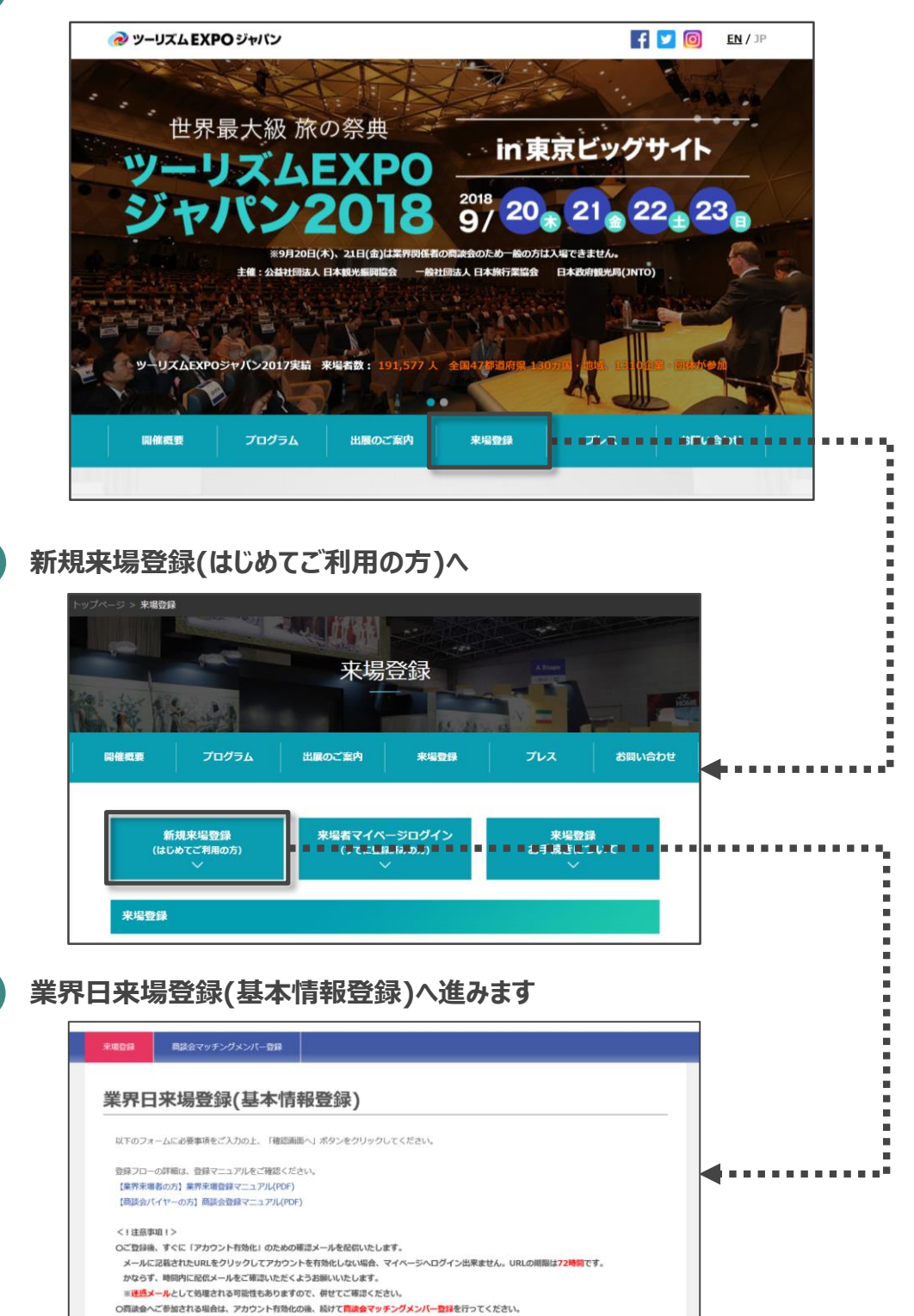

3

来場登録ステップ1/7 "注意事項"

### ご登録開始前に、注意事項を確認してください。

■ 画面冒頭の注意事項をよくご確認ください

| 来場登録                                                                                                    | 商談会マッチングメンバー登録                                  |               |  |
|----------------------------------------------------------------------------------------------------|-------------------------------------------------|---------------|--|
| 業界E                                                                                                    | ]来場登録(基本情報                                      | 服登録)          |  |
| 以下のフォームに必要事項をご入力の上、「確認画面へ」ボタンをクリックしてください。                                                                 |                                                 |               |  |
| 登録フローの詳細は、登録マニュアルをご確認ください。                                                                                |                                                 |               |  |
| 【南談会川                                                                                                    | Feの方】栗芥米場豆球マニュアル(PDF)<br>(イヤーの方】商談会登録マニュアル(PDF) |               |  |
| 注意事</th <th>項!&gt;</th> <th></th>                                                                         | 項!>                                             |               |  |
| Oご登録後、すぐに「アカウント有効化」のための確認メールを配信いたします。<br>メールに記載されたURLをクリックしてアカウントを有効化しない場合、マイベージへログイン出来ません。URLの期間は72時間です。 |                                                 |               |  |
| かならず、時間内に配信メールをご確認いただくようお願いいたします。                                                                         |                                                 |               |  |
| ※迷惑メ                                                                                                    | ・・・・・・・・・・・・・・・・・・・・・・・・・・・・・・・・・・・・            | で、併せてご確認ください。 |  |
| の問該会へ                                                                                                    | こ参加される場合は、アカリント有効化の                             | r後、 続け し 同    |  |

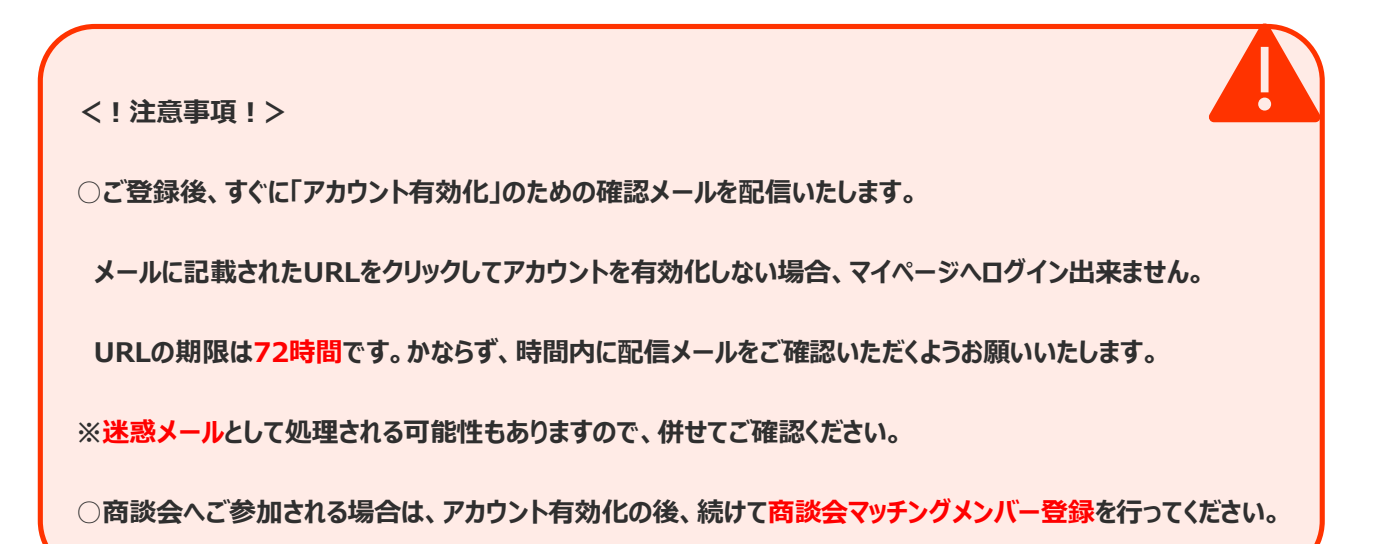

個人情報の取り扱いに関する規約を確認のうえ、同意する場合ボタンにチェックを入れてください

| 来場事前登録を行う前に必ず下記事項をご確認ください。                                                |
|---------------------------------------------------------------------------|
| 【ご提供いただく個人情報のお取り扱いについて】<br>こちらをクリックしてPDFをダウンロードしてください。                    |
| ・このサイトは、SSLを利用しお客様の個人情報を暗号化して送信します。<br>・このサイトをご利用中にブラウザの戻るボタンは使用しないでください。 |
| 🔲 上記事項に同意して、来場事前登録を行ないます。                                                 |

```
Copyright 2018 JTB Communication Design, Inc.
```

各項目の説明に従い、必要事項を入力してください。

- 1 "基本情報"に貴社の基本情報を入力してください。
- 2 赤字の"※"がついている項目は、入力必須項目となります。
- 3 項目によっては、入力文字形式が指定されている項目があります。 確認のうえ、入力してください。

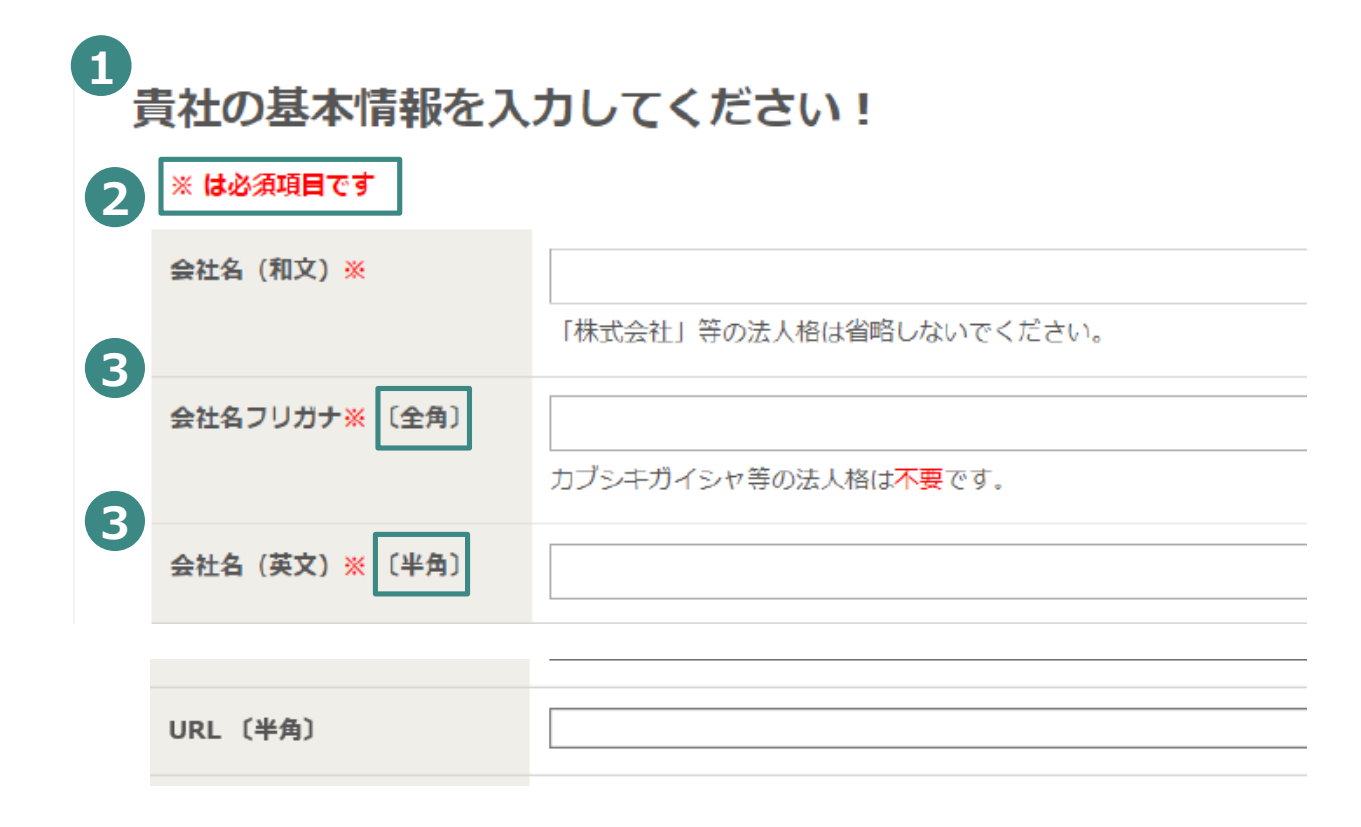

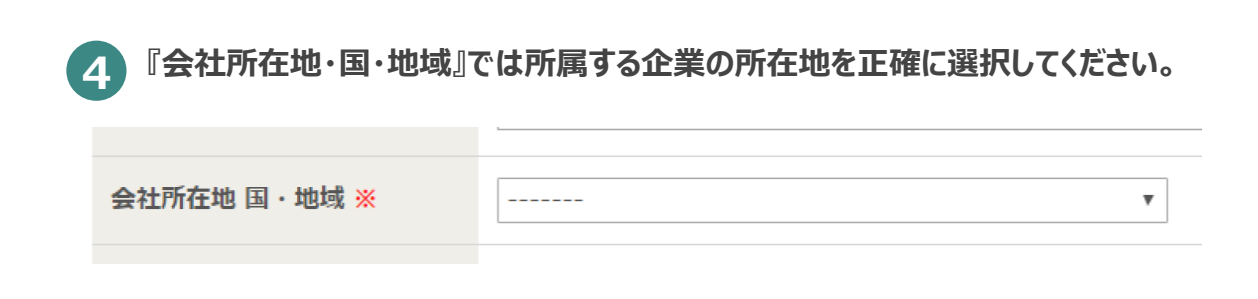

 1
 以下の団体に所属している場合、所属する団体にチェックをつけてください。

 所属のない場合"どれでもない"にチェックをつけてください。

 ヶ原のない場合"どれでもない"にチェックをつけてください。

 ・
 日本旅行業協会(JATA)

 ・
 日本城府観光局(INTO)

 ・
 日本城府観光局(INTO)

 ・
 その他

 ・
 その他

 ・
 (和文)

 ・
 (和文)

 ・
 (知文)

 ・
 (知文)

 ・
 (知文)

 ・
 (田本政府観光局(INTO)

 ・
 その他

 ・
 ・

 ・
 (和文)

 ・
 (文文)

2

## ツアーオペレーター品質認証登録会社の方(詳細は説明欄のURLをご確認ください)は、 チェックをつけてください。

| ツアーオペレーター | □ 登録している                                                         |
|-----------|------------------------------------------------------------------|
| 品質認証制度    | ※訪日旅行関連の商談は、ツアーオペレーター品質認証登録会社に限り参加できます(http://tour-quality.jp/)。 |

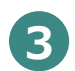

### ご自身の所属企業の『業種』を選択してください。複数選択が可能です。『旅行会社』を選択 された方は、観光庁もしくは都道府県知事の登録番号を入力してください。

| 業種 <mark>※</mark><br>〔複数選択可〕 | <ul> <li>□ 旅行会社(第1種/第2種/第3種/旅行業者代理業/地域限定)</li> <li>上記を選択の場合は、観光庁もしくは都道府県知事登録号を入力</li> </ul> |                       |  |
|------------------------------|---------------------------------------------------------------------------------------------|-----------------------|--|
|                              | <ul> <li>(登録号)   ここに登録番号を入力</li> <li>□ オペレーター</li> <li>交通運輸機関</li> </ul>                    | □ 添乗員・ツアーガイド・通訳案内士    |  |
|                              | □ 航空<br>□ バス<br>□ タクシー                                                                      | □ 鉄道<br>□ 船舶<br>□ その他 |  |
| ▶ 注意事項 入力のな                  | ▶ 注意事項 入力のないまま進むと、確認画面でエラーが表示されますのでご留意ください。                                                 |                       |  |
|                              |                                                                                             |                       |  |

### 各項目の説明に従い、必要事項を入力してください

あなたの基本情報を入力してください。

ご登録者様とご来場者様が別の方の場合、ご来場される方の情報を入力してください。

| あなたの基本情報を入力してください! |                      |         |
|--------------------|----------------------|---------|
|                    | ※ は必須項目です            |         |
|                    | 姓(和文) <mark>※</mark> |         |
|                    |                      | 例)旅行    |
|                    | 名(和文) <mark>※</mark> |         |
|                    |                      | 例)太郎    |
|                    | 姓(ローマ字)※ 〔半角〕        |         |
|                    |                      | 例)Ryoko |

2

1

あなたのメールアドレスを登録してください。このメールアドレスがマイページのログインID

ならびに事務局からのご連絡先となりますので、必ず有効なメールアドレスを入力してください。

| E-mail <mark>※</mark> 〔半角〕 |                  |
|----------------------------|------------------|
| E-mail ※ 〔半角〕<br>(確認用)     | 確認のため、再入力してください。 |

#### 事務局からのメールをCCでお送りする方(メールを共有したい方)がいる場合、こちらの欄に

入力してください。(任意)

| CC E-mail (坐角)  |  |
|-----------------|--|
| CC. E-mail (+A) |  |
|                 |  |
|                 |  |

3

登録完了後に確認可能なマイページへログインする際のパスワードを設定してください。

| バスワード ※                   | マイページログイン用のパスワードを設定してください。                                                           |
|---------------------------|--------------------------------------------------------------------------------------|
|                           | 【使用可能なバスワードの形式】<br>- 6文字以上12文字以内の半角英数字<br>- 半角文字と半角数字をそれぞれ1つ以上含む<br>- 例: Tourism2018 |
| パスワード(再入力) <mark>※</mark> |                                                                                      |

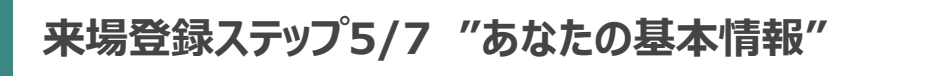

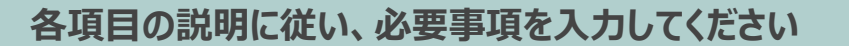

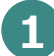

『緊急連絡先』へは、緊急時に連絡のつく携帯番号を入力してください。

| 緊急連絡先〔半角〕 <mark>※</mark> |                  |
|--------------------------|------------------|
| (携帯電話番号)                 | 例) 080-0000-0000 |

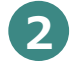

### 『プロフィール』へはご担当者の顔写真、企業ロゴ、素材写真などを添付してください。

| プロフィール | ファイルを選択 選択されていません                                |  |
|--------|--------------------------------------------------|--|
|        | (例)ご担当者の顔写真、企業ロゴ、素材写真など                          |  |
|        | ※画像はJpegファイル、書類データ等はPDFファイルでアップロードしてください。(上限3MB) |  |

#### ▶ 注意事項 アップロードするファイルは3MB以内のサイズでご用意ください。

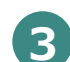

### 『インバウンド・観光ビジネス総合展』(詳細は説明欄のURLよりご確認ください)に来場 される場合は、『はい』を選択してください

**インバウンド・観光ビジネス** 総合展に来場されますか? ※ ○ はい ○ いいえ

1

来場登録内容の確認をおこなってください

登録内容をご確認いただき、問題ない場合は確認画面へお進みください

入力内容をクリア確認画面へ

※「確認画面へ」ボタンが押せない場合は本ページ冒頭の「来場事前登録を行う前に」をお読みいただき、「同意する」にチェックしてください。

2 来場登録確認画面をご確認いただき、内容に相違がなければ『来場登録する』ボタンを押してください。その後、アカウント有効化のための確認メールが送信されますので、72時間以内にメールに記載されたURLよりアカウントを有効化してください。

登録内容に不備がある場合、エラーが表示されます。内容をご確認いただき、 該当箇所を修正してください。 ※エラー項目は、下図のように<mark>赤字</mark>で注意書きが表示されますので、必要箇所を修正してください。

| [I=- *]                                                   |         |                 |
|-----------------------------------------------------------|---------|-----------------|
| ▲ 入力にミスがあります。                                             | 会員所属 ※  | □ 日本旅行業協会(JATA) |
| ※ 会員所属を選択して下さい<br>※ 商談会へは、主催団体(JATA/日観振/JNTO)いずれかの会員である必要 | 〔複数選択可〕 | □ 日本政府観光局(JNTO) |
| いめります。                                                    |         | □ その他           |
|                                                           |         | (和文)            |
|                                                           |         | (英文)            |
|                                                           |         | ※ 会員所属を選択して下さい  |
|                                                           |         |                 |
| ОК                                                        |         |                 |

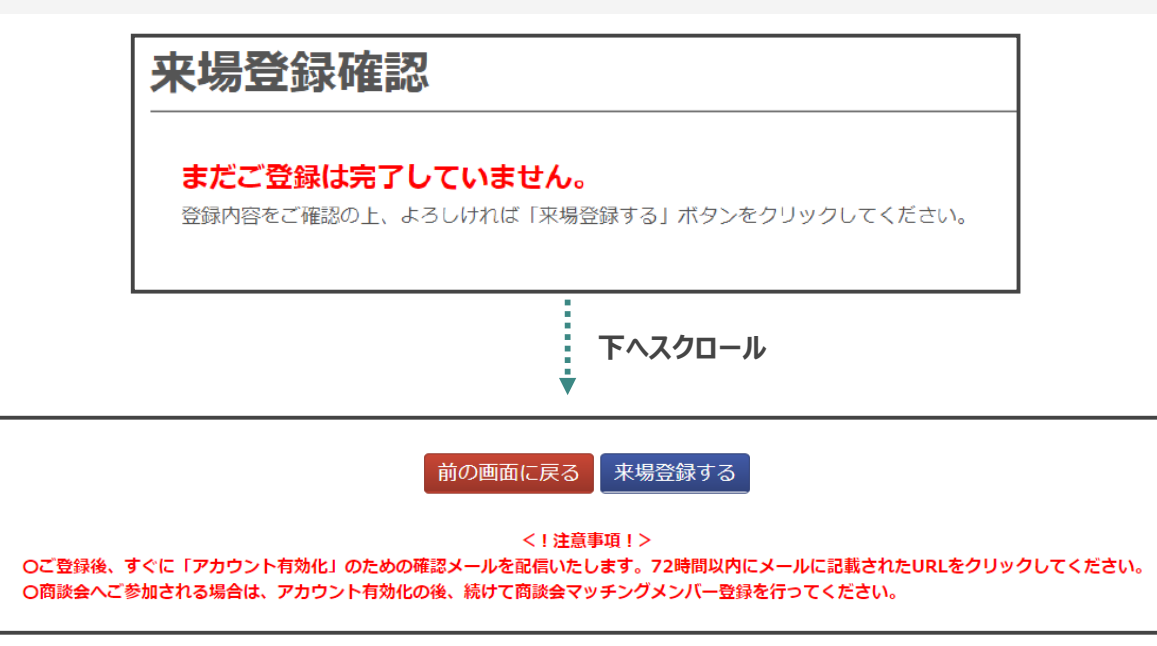

来場登録ステップ7/7 "アカウントの有効化" 来場 登録 来場登録アカウントの「有効化」をしてください。

10

3 来場登録完了後、以下の画面が表示され、ご登録のメールアドレスに登録完了通知メールが 届きます。メール受信後72時間以内に該当メールよりアカウントの有効化を実施していただい たのち、マイページへのログインが可能となります。

| 業界日来場にご登録いただき、ありがとうございます<br>配信されるメールのURLをクリックし、72時間以内にアカウントを有効化してください。                                                                                                    | ご登録いただいたアドレス宛に、<br>以下のメールが届きます                                                                                                    |
|----------------------------------------------------------------------------------------------------|----------------------------------------------------------------------------------------------------|
| Oご登録後、すぐに「アカウント有効化」のための確認メールを配信いたします。<br>メールに記載されたURLをクリックしてアカウントを有効化しない場合、マイベージへログイン出来ません。URLの周限は <b>72時間</b> です。<br>かならず、時間内に配信メールをご確認いただくようお願いいたします。<br>※ <mark>達然メール</mark> として処理される可能性もありますので、併せてご確認ください。 | リズムEXPOジャパン 2018 来場登録完了通知 (実営ドレイ ×                                                                                                    |
| ○商談会へご参加される場合は、アカウント有効化の後、続けて商談会マッチングメンバー登録を行ってください。<br>○その他問題がある場合は、以下までご連絡ください。                                                                                                    | 9-9/ALEXPOSYT/JHANBAG <-expo2/1802g0sec.p><br>た合か。<br>10: TEL/V1-18000052                                                                                                    |
| 以下の画面が表示されれば、<br>登録は完了です                                                                                                    | この度は、ツーリスムEXPOシアハン2019に米電算録いただき、ありかどうこさいます。<br>取下のURLをクリックし、72時間以内にアカウントを有効化してください。<br>※URLをクリックして力かうたを有効化しない場合、マイベージへログイン出来ません。URLの期間は72時間です。<br>かならず、時間内に配慮メールを定確認いただくなら73時にいたときす。<br>※ご来場当日はご自身のマイベージより来場登録話をダウンロードいただき(9月初旬よりダウンロード可能)、<br>プリントアウトをしてを爆受けまでご持ちください。 |
| 来場登録(基本情報登録)の完了                                                                                                    | https://test.jcubizmatch.jp/TE-I2018/jp/Registration/Basic/Vertiy/SH5mVQoMESy2xHeZiohYMZ1/Wum5WWWPyY785/jNQeeOey<br>アガウントか有効になりますと、マイベーシ上で以下の内容がご利用いただけます。<br>●登録時間の増集(基本情報・マッチングメン/(一句録)<br>●マッチングシステム ※マッチングメン/(一句録)                                                  |
| マイページが有効になりました。ご登録のパスワードでログインしてください。<br>商談会へご参加される場合は、下のボタンから、続けて商談会マッチングメンバー登録へ進んでください。                                                                                                    |                                                                                                    |
| マイページへログイン                                                                                                    | こちらをクリック                                                                                                    |
| 続けて商談会マッチングメンバー登録へ進む                                                                                                    |                                                                                                    |
| メール配信から72時間を経過している場合は、ター                                                                                                    | イムアウトとして処理されます。                                                                                                    |

大変お手数ですが、事務局(03-6737-9389)へお問合せください。

すでに一度有効化(URLをクリック)を完了している場合は、マイページへログインが可能です。

セッションがタイムアウトになりました

セッションがタイムアウトになりました。

メール配信から72時間を超過している場合は、タイムアウトとして処理されます。 大変お手数ですが、以下に記載の事務局(03-6737-9389)へお問い合わせください。

また、すでに一度有効化(URLをクリック)を完了している場合は、マイページへログインが可能です。

🙂 ご登録ありがとうございました 以上で来場登録は完了です

 $\odot$ 

セミナー情報の公開は7月中旬を予定していますので、適宜ご確認ください。 ご登録のメールアドレスへも配信させていただきます。